# HANDBOEK LSM – UPDATE BASIC

Versie: Mei 2011

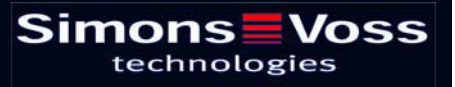

# Inhoudsopgave

| 1.0 | Inleiding                                                  | 4  |
|-----|------------------------------------------------------------|----|
|     | 1.1. BELANGRIJKE OPMERKING                                 | 4  |
| 2.0 | UITLEG HANDBOEK                                            | 5  |
| 3.0 | BASISPRINCIPES LSM                                         | 6  |
|     | 3.1. SysteemEISEN vanaf LSM 3.1 (wijzigingen voorbehouden) | 6  |
| 4.0 | BIJWERKEN VAN DE SOFTWARE                                  | 7  |
|     | 4.1. Algemene informatie                                   | 7  |
|     | 4.2. VOORBEREIDENDE STAPPEN                                | 7  |
| 5.0 | Update Locking System Management BASIC                     | 8  |
|     | 5.1. Algemeen                                              | 8  |
|     | 5.1.1 Installatie Locking System Management                | 8  |
|     | 5.1.2 Installatie Crystal Reports Bugfix                   | 10 |
|     | 5.2. LICENTIES EN REGISTRATIE                              | 11 |
|     | 5.3. OVERNAME EN BACK-UP VAN bestandsgegevens              | 14 |
|     | 5.3.1 Database overnemen (uit versie Ism 3.0)              | 14 |
|     | 5.3.2 Database importeren (LDB)                            | 14 |
|     | 5.3.3 DatAbase OPSLAAN EN herstellen (LSM Basic)           | 16 |
|     | 5.3.4 CommNode Server Update                               | 17 |
|     | 5.3.5 Diensten opnieuw starten                             | 19 |
| 2.0 | Service en Support                                         | 20 |
| 3.0 | verklarende woordenlijst                                   | 21 |

#### Inhoudsopgave

#### **OPMERKING:**

Bij de toelichting op de verschillende functies van het systeem ligt de nadruk op de bediening van de software. De beschrijving van de verschillende kenmerken, uitvoeringen en functies van het product vindt u in de bijbehorende producthandboeken.

Voor de installatie en het gebruik van de producten dient u de productvrijgave en systeemeisen in acht te nemen. SimonsVoss aanvaardt geen aansprakelijkheid in geval van een afwijkende installatie of afwijkend gebruik. Ook geeft SimonsVoss in zo'n geval geen support.

SimonsVoss Technologies AG behoudt zich het recht voor om zonder voorafgaande aankondiging productveranderingen uit te voeren. Daarom kunnen beschrijvingen en illustraties in dit document afwijken van de meest recente product- en softwareversies. Te allen tijde is in twijfelgevallen het Duitse origineel de inhoudelijke referentie. Drukfouten en vergissingen voorbehouden.

Deze documenten zijn bij het ter perse gaan gebaseerd op de meest recente programmaversie. De opgenomen informatie en gegevens kunnen zonder voorafgaande aankondiging gewijzigd worden en houden voor de verkoper geen verplichting in. De in dit boek gebruikte soft- en hardwarenamen zijn voor het merendeel geregistreerde productnamen en zijn als zodanig aan de wettelijke bepalingen inzake het auteursrecht onderworpen.

Zonder uitdrukkelijke schriftelijke toestemming mogen noch het handboek noch delen daarvan via mechanische of elektronische media, fotokopieën of op enig andere manier vermenigvuldigd of overgedragen worden. De in de voorbeelden gebruikte bedrijfsnamen en overige gegevens zijn fictief en eventuele overeenkomsten berusten derhalve op zuiver toeval.

De redactie van het LSM-handboek is bij het samenstellen van deze tekst met uiterste zorgvuldigheid te werk gegaan. Wij kunnen echter niet garanderen dat de tekst geen fouten bevat. De redactie van het LSM is niet voor vakmatige of druktechnische fouten in dit handboek aansprakelijk. De beschrijvingen in dit handboek hebben in wettelijke zin uitdrukkelijk geen gegarandeerde eigenschappen.

Als u voorstellen heeft voor correcties of verbeteringen in dit handboek, kunt u deze naar ons e-mailadres sturen: Info@simons-voss.de.

Wij danken u bij voorbaat voor uw medewerking.

Meer informatie over de producten van SimonsVoss vindt u op internet onder <u>WWW.SIMONS-VOSS.DE</u>

Dit handboek geldt voor software waarvan de functies niet beperkt zijn. Daardoor kunnen functies of (dialoog)vensters in de klantspecifieke installatie door de vrijgegeven softwaremodules mogelijk afwijken.

# Pagina 4

# 1.0 INLEIDING

Met het Locking System Management (LSM) heeft SimonsVoss een databaseondersteunde software ontwikkeld waarmee u complexe sluitplannen efficiënt kunt aanmaken, beheren en besturen. Dit document is een leidraad en hulp bij het structureren en instellen van uw sluitplan. Het helpt u echter ook bij de vervolgwerkzaamheden, de controle en de besturing. Daardoor kunt u het sluitsysteem dus ook eenvoudiger beheren.

| Locking System Management - [Ismdb_d                                                                                                    | u - Matrix dialoogvenster : Deu                                                                                                    | ren/Person  | en (Exe | mple SA G2] |            |            |                       |                                  |                |                                      |                                                     |                                             |                         |                                                   |                    |       |     | X   |
|----------------------------------------------------------------------------------------------------|----------------------------------------------------------------------------------------------------|-------------|---------|-------------|------------|------------|-----------------------|----------------------------------|----------------|--------------------------------------|-----------------------------------------------------|---------------------------------------------|-------------------------|---------------------------------------------------|--------------------|-------|-----|-----|
| 🖬 Bestand Database Weergave Assistenten (w                                                                                                    | zards) Bewerken Berjichten Datare                                                                                                    | cord Brogra | nmering | Network Opt | es yenster | Help       |                       |                                  |                |                                      |                                                     |                                             |                         |                                                   |                    |       | - 1 | 5 3 |
| z 🗶 🏬 🗛 🚳 📴 🛛                                                                                                    | • • × 0 0                                                                                                    | 8 F         | 4       | P H         | ××         | 14         | ,                     | a,                               | 5              | ?                                    |                                                     |                                             |                         |                                                   |                    |       |     |     |
| skultsysteem:                                                                                                    | The state of the state of the s |             |         |             |            |            | - V                   | o El                             | r Me           | Marke                                | ting                                                | Ontwi                                       | Ge                      | Geleid                                            | Ge                 |       |     | 1   |
| Vootbeeld NV 62      Vootbeeld NV 62      Voootbeeld NV 62      Vootbeeld NV 62      Vootbeeld NV 62      Voo | Sim                                                                                                    | ons         | logid   | Voss        | 1100       | fdpognalog | EXPIRY NAAM (PERSONEN | 0 05.03 08h-fV an Bruneck, Julia | Van Dijk, Lisa | Smt, Thijs<br>Van Brekelenkarn, St   | Van Gherwen, Anna<br>steway: +1 Van Schrieck, Thoma | Hovel, Sem<br>bateway +1 Van der Stock, Emm | Bakker, Jesse           | Van Buyten, Lieke<br>sateway +2 Van Spreuwen, Tim | Van Basten, Jayden |       |     |     |
| U Voormentoge                                                                                                    |                                                                                                    |             |         |             |            |            | SN<br>T 00011         | 01 0200000                       | T-00012        | T-00019                              | 0000KT<br>T-00017<br>C                              | T-00004 G                                   | 01000-1                 | T-00002                                           | 7-00007            |       |     |     |
| a huston                                                                                                    |                                                                                                    |             |         |             |            |            | SZB TP                | 257                              | ● 257          | <ul> <li>257</li> <li>257</li> </ul> | <ul> <li>257</li> <li>257</li> <li>257</li> </ul>   | © 257                                       | <ul> <li>S57</li> </ul> | <ul><li>257</li><li>257</li></ul>                 | 257                |       |     |     |
| Systeenberek]                                                                                                    | NAAM (DELIBEN/SLUITIN                                                                                                    | GE          | BN      | SN          | N          | D DF       | e.                    | 11                               | 11             |                                      | 1.1.1.1.1.1.1.1.1.1.1.1.1.1.1.1.1.1.1.1.            | 11,7,100                                    | 17.1                    | 1.1                                               | 120                |       |     |     |
| Hoofdbestuur Ansterdam                                                                                                    | Conferentie 320                                                                                                    | Val D3 E    | T 320   | L-00008     | 51         | 4 🔸        | Г                     | 1                                | -              |                                      |                                                     | XX                                          | -                       |                                                   |                    |       |     |     |
| Etage 02                                                                                                    | Kantoor 301                                                                                                    | Va1 03.E    | T 301   | L-00001     | 51         | 4 5        |                       |                                  |                |                                      |                                                     | XX                                          | -                       |                                                   | 124                |       |     |     |
| Etage 03                                                                                                    | Kantoor 302                                                                                                    | Vg1 03 E    | T 302   | L-00002     | 51         | 4 4        |                       |                                  |                |                                      |                                                     | ××                                          |                         |                                                   |                    |       |     |     |
| Anderverdeping                                                                                                    | Kantoor 303                                                                                                    | Vg1 03.E    | T 303   | L-00003     | 51         | 4 🔸        |                       |                                  |                |                                      |                                                     | xx                                          |                         |                                                   |                    |       |     |     |
| 😑 🏠 Vestigng Rotterdaam                                                                                                    | g Kantoor 304                                                                                                    | Vg1 03.E    | T 304   | L-00004     | 51         | 4 5        |                       |                                  | 1              |                                      |                                                     | xx                                          |                         |                                                   | 100                |       |     |     |
| Bedrijfsleiding     Marketing                                                                                                    | To Kantoor 305                                                                                                    | Vg1 03 E    | 1 305   | L-00005     | 51         | 4. 3       | 0.0                   |                                  |                |                                      |                                                     | ××                                          |                         |                                                   |                    |       |     |     |
| 🔗 Media                                                                                                    | 🕺 Kantoor 308                                                                                                    | Vg1 03 E    | T 308   | Te0000      | 51         | 4          |                       | <                                |                |                                      |                                                     | ××                                          |                         |                                                   |                    |       |     |     |
| Contwikkeling hardware                                                                                                    | Kantoor 307                                                                                                    | Vg1 03.E    | T 307   | L-00007     | 51         | 4 🤞        |                       |                                  |                |                                      |                                                     | ××                                          |                         |                                                   | 15                 |       |     |     |
|                                                                                                    | & Keuken 03.ET                                                                                                    | Vg1 03.E    | T 317   | L-00009     | 51         | 4 👎        | 6.1                   |                                  |                |                                      | ×                                                   | ××                                          |                         |                                                   |                    |       |     |     |
|                                                                                                    | S Archief marketing                                                                                                    | Ad kv       | 03      | L-00018     | 51         | 4 🔸        | 5                     | < X                              | ×              | ' X                                  | 1 X 3                                               | xx                                          | ×                       | ××                                                |                    |       |     |     |
|                                                                                                    | Archief antwikkeling                                                                                                    | Ad kv       | 05      | L-00017     | 51         | 4 🔸        | 5                     | < 5×                             | ×              | ' ×                                  | ' 'x '                                              | * *                                         | *                       | ××                                                |                    |       |     |     |
|                                                                                                    | Kantoor 101                                                                                                    | Ad 01.E     | T 101   | L-00010     | 51         | 4 🔰        | Π                     | - F                              | - [            | ' ×                                  | ' '×'                                               | * *                                         | ×                       | ××                                                |                    |       |     |     |
|                                                                                                    | Kantoor 102                                                                                                    | Ad D1 E     | T 102   | L-00011     | 51         | 4 🔸        |                       |                                  |                | ' X                                  | ' x'                                                | ××                                          | ×                       | ××                                                |                    |       |     |     |
|                                                                                                    | Kantoor 103                                                                                                    | Ad 01 E     | T 103   | L-00012     | 51         | 4 🔸        |                       |                                  |                | ' X                                  | ' 'x '                                              | xx                                          | ×                       | ×х                                                |                    |       |     |     |
|                                                                                                    | Kantoor 104                                                                                                    | Ad 01.E     | T 104   | L-00013     | 51         | 4 4        |                       |                                  |                | · 🗙                                  | ' '× '                                              | ××                                          | ×                       | xx                                                |                    |       |     |     |
|                                                                                                    | S Kantoor 105                                                                                                    | Ad 01 E     | T 105   | 000094      | 51         | 4          |                       |                                  |                | ' X                                  | xxr                                                 | <b>x x</b>                                  | ×                       | ××                                                |                    |       |     |     |
|                                                                                                    | SKantoor 106                                                                                                    | Ad 01 E     | T 106   | L-00013_0   | 51         | 4 🔸        |                       |                                  |                | ' '×                                 | ××'                                                 | XX                                          | x                       | ××                                                |                    |       |     |     |
|                                                                                                    | Kantoor 107                                                                                                    | Ad 01.E     | T 107   | L-00013_0   | 51         | 4 5        |                       |                                  |                | ×                                    | xx                                                  | ××                                          | ×                       | ××                                                | 1                  |       |     |     |
|                                                                                                    | E Hoofdingang 01                                                                                                    | Ad pt       | foyer   | L-00014     | 51         | 4 👎        | 5                     | < X                              | ×              | '×                                   | * * '                                               | * *                                         | ×                       | ××                                                | •                  |       |     |     |
|                                                                                                    | Hoofdingang 01 SR                                                                                                    | Ad pt       |         | L-00015     | 51         | 9 🔸        | 3                     | < X                              | ×              | '×                                   | 'x 'x '                                             |                                             | ×                       | 'x 'x                                             | 1                  |       |     |     |
| ereid                                                                                                    | Honfdingson 07                                                                                                    | ∆ri nt      |         | 1.00016     |            | 4          | - 5                   | 14                               | Y              |                                      |                                                     | 10.10                                       | MIRA                    | SE : CO                                           | M1 TPC-poort:6000  | Admin | NUM | -   |

## 1.1. BELANGRIJKE OPMERKING

SimonsVoss AG is niet aansprakelijk voor beschadigingen door een foutieve montage of installatie.

Door verkeerd geïnstalleerde en/of verkeerd geprogrammeerde componenten kan de toegang door een deur worden geblokkeerd. SimonsVoss Technologies AG is niet aansprakelijk voor de gevolgen van een foutieve installatie die bijvoorbeeld materiële of andere schade veroorzaakt of waardoor bijvoorbeeld een toegang naar gewonde personen wordt geblokkeerd.

# 2.0 UITLEG HANDBOEK

#### ⇒ MENUPUNTEN

De menupunten van LSM worden in het handboek met het symbool C weergegeven.

VOORBEELDEN

Bewerken

Sector

#### **OPSCHRIFTEN EN CHECKBOXEN**

De opschriften en checkboxen die op de afbeelding van het beeldscherm worden weergegeven, staan tussen aanhalingstekens vermeld.

#### VOORBEELDEN

"Gebruikersgroepen" "Sectoren"

## BUTTONS

De buttons die in de screenshots van de dialoogvensters worden weergegeven, zijn met een grijze achtergrond gemarkeerd.

VOORBEELDEN OK Opslaan

#### TOETSCOMBINATIES

De toetscombinatie die voor het openen van de gewenste functies kan worden gebruikt, is vet gemarkeerd.

#### Ctrl+Shift+X

#### WEERGAVE PAD

Bij verwijzing naar een map in een werkstation wordt het pad cursief weergegeven.

## VOORBEELD

C:\Program Files\SimonsVoss\LockSysGui\

#### **OPMERKING**

De vermelding *[CDROM]* is een variabele en vermeldt de letter voor het cd-romstation (bijv. "D") van de computer waarop de installatie moet worden uitgevoerd.

# 3.0 BASISPRINCIPES LSM

## 3.1. SYSTEEMEISEN VANAF LSM 3.1 (WIJZIGINGEN VOORBEHOUDEN)

## ALGEMEEN

- Lokale administratorrechten voor de installatie
- Communicatie: TCP/IP (NetBios actief), LAN (aanbevolen: 100 Mbit/s)
- Windows-domein
- Naamresolutie
- .NET Framework min. 2.0, 3.5 aanbevolen
- MS ActiveSync 4.2 in combinatie met een PocketPC
- RS-232- en/of USB-interface

# CLIENT (LSM BASIC, LSM BUSINESS, LSM PROFESSIONAL)

Minimale eisen hardware

- Monitor min. 48 cm (19") (of groter voor de weergave in de matrix-view)
- Beeldschermresolutie min. 1024x768, 1280x1024 aanbevolen
- Processor: min. 2,66 GHz (of sneller)
- Min. 2 GB RAM (of meer)
- Grootte harde schijf ca. 500 MB (tijdens de installatie ca. 1 GB), database afhankelijk van de omvang van de verwerkte gegevens (ca. 30 MB)
- MS Windows XP Prof. SP3
- MS Windows Vista (Business, Ultimate), 32 of 64 bit
- MS Windows 7 (Professional, Ultimate), 32 of 64 bit

# SERVER (DATABASESERVER VANAF LSM BUSINESS)

Minimale eisen hardware

- Processor: min. 2,66 GHz (of sneller)
- Min. 2 GB RAM (of meer)
- Grootte harde schijf ca. 300 MB (tijdens de installatie ca. 450 MB), database afhankelijk van de omvang van de verwerkte gegevens (ca. 30 MB)
- MS Windows Server 2003
- MS Windows Server 2008
- MS Windows Server 2008 R2
- .NET Framework bij gebruik van de CommNode Server min. 3.5
- Servergebaseerde toepassing: er is een vrijgave op de ADS-server voor een databasemap nodig (vrijgave vereist geen rechten)

## OPMERKING

Raadpleeg bij toepassing van firewalls tussen client en server het hoofdstuk ITnetwerkconfiguratie of neem contact op met de technische LSM-support van de firma SimonsVoss Technologies AG.

Let erop dat het gebruik van de software in virtuele omgevingen in principe niet is toegestaan.

# 4.0 BIJWERKEN VAN DE SOFTWARE

## 4.1. ALGEMENE INFORMATIE

- De update moet tegelijkertijd op alle componenten worden uitgevoerd.
- Ook op de gebruikte PocketPC moet een update op de passende LSM Mobile Edition worden uitgevoerd.
- Wilt u updaten van een oudere versie naar de actuele versie, neem dan eerst contact op met uw dealer of met de verantwoordelijke LSM Hotline.
- Zorg ervoor, dat u over een actuele en functionerende back-up beschikt.

Opmerking:

De back-up van de database is in principe de verantwoordelijkheid van de IT van de klant! SimonsVoss aanvaardt geen aansprakelijkheid in geval van ontbrekende, onvolledige of verkeerde back-ups.

Controleer op gezette tijden of de gemaakte back-ups ook weer teruggezet kunnen worden.

## 4.2. VOORBEREIDENDE STAPPEN

Controleer welke versie van de software u heeft (start de software en klik op het symbool "blauw vraagteken")

Een update is bij de volgende versies mogelijk:

| LDB 1.52b   | = versie 1.52.707.06 |
|-------------|----------------------|
| LDB 1.53b   | = versie 1.53.707.06 |
| LSM 3.0 SP2 | = versie 3.0.10040   |

- Importeer alle data van de PocketPC's of Palms
- Sluit alle lopende SimonsVoss-programma's af
- Sluit de CommNode Server af (als deze is geïnstalleerd)
- Maak een back-up van de actuele databases
- Om de updates uit te voeren, heeft u lokale administratorrechten nodig
- Volg de handleiding voor het updaten die bij uw LSM-versie past

# 5.0 UPDATE LOCKING SYSTEM MANAGEMENT BASIC

# 5.1. ALGEMEEN

De update op een LSM Basic installatie verloopt volgens de hierna opgegeven stappen. Hierbij gaat het technisch om een update van de LSM GUI inclusief de wijziging in de databasestructuur. Het instellen van de Advantage Database Server hoeft niet plaats te vinden, omdat deze component bij een LSM Basic installatie niet wordt gebruikt. Bij een update van de LDB op een LSM Basic moet het bestaande gegevensbestand (\*.ls) in een nieuwe database geïmporteerd worden.

# 5.1.1 INSTALLATIE LOCKING SYSTEM MANAGEMENT

## PROCEDURE

- Installatie software (zie procedure hierna)
- Installatie Crystal Report Bugfix
- Start na de installatie de software
- Registratie van de software
- Databaseverbinding instellen

#### **INSTALLATIE SOFTWARE**

- Bij het plaatsen van de software-dvd wordt de inhoud in de browser weergegeven
- In het gedeelte Software vindt u de directe koppeling naar de set-up

Als alternatief kunt u de installatie ook direct starten [CDROM]:\Software\LSM3x\_BASIC\[taal]\lsm\_setup\_3\_x\_xx.exe

- Installatie starten
- Afzonderlijke stappen doorlopen

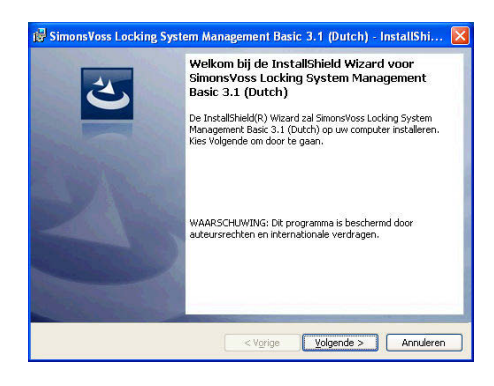

Bevestig met Verder om de installatie te starten.

# Pagina 9

| 🕼 SimonsVoss Locking System Management Basic 3.1 (Dutch) - InstallShi 👂                                                                                                    |
|----------------------------------------------------------------------------------------------------|
| Licentieovereenkomst                                                                                                    |
| Lees de onderstaande licentieovereenkomst zorgvuldig door.                                                                                                    |
| EINDGEBRUIKER-LICENTIECONTRACT (EULA) VOOR SimonsVoss<br>Technologies AG(r) SOFTWARE                                                                                                    |
| BELANGRIJK! A.U.B. AANDACHTIG LEZEN: Dit SimonsVoss                                                                                                    |
| is een rechtsgeldig contract tussen u (hetzij een                                                                                                    |
| natuurlijke persoon of een gerechtspersoon, in deze EULA                                                                                                    |
| het SimonsVoss Technologies AG softwareproduct, waarbij                                                                                                    |
| deze EULA bijgesloten is, inclusief alle daarbij                                                                                                    |
| Ik ga akkoord met de voorwaarden van de licentieovereenkomst.     Afdrukken                                                                                                    |
| Ik ga niet akkoord met de voorwaarden van de licentieovereenkomst.                                                                                                    |
| InstallSheld                                                                                                    |
| Research Stress Locking System Management Basic 3.1 (Dutch) - InstallShi                                                                                                    |
| Klantgegevens                                                                                                    |
| Voer uw gegevens in.                                                                                                    |
| Gebruikersnaam:                                                                                                    |
| Josef                                                                                                    |
| SimonsVoss                                                                                                    |
|                                                                                                    |
|                                                                                                    |
| InstallShield                                                                                                    |
| < Vgrige Volgende > Annuleren                                                                                                    |
| 🕼 SimonsVoss Locking System Management Basic 3.1 (Dutch) - InstallShi 👂                                                                                                    |
| Type installatie                                                                                                    |
| Kies het gewenste type installatie.                                                                                                    |
| Kies het gewenste type installatie.                                                                                                    |
|                                                                                                    |
| Volledig     Alle programma-onderdelen installeren. (Voor dit type installatie is meer vrije schijfruimte vereist.)                                                                                                    |
| 🔿 Aangepast                                                                                                    |
| De onderdelen selecteren die u wilt installeren en opgeven waar<br>deze worden geïnstalleerd. Aanbevolen voor ervaren gebruikers.                                                                                                    |
|                                                                                                    |
|                                                                                                    |
| InstaliShield                                                                                                    |
| < V <u>o</u> rige <u>V</u> olgende > Annuleren                                                                                                    |
| 🕼 SimonsVoss Locking System Management Basic 3.1 (Dutch) - InstallShi 👂                                                                                                    |
| Gereed om het programma te installeren                                                                                                    |
| De wizaru is gereeu om met de instaliade te beginnen.                                                                                                    |
| Kies Installeren om de installatie te starten.                                                                                                    |
| Kies Vorige als u de installatie-opties wilt bekijken of wijzigen. Kies Annuleren om de wizard<br>af te sluiten.                                                                                                    |
|                                                                                                    |
|                                                                                                    |
|                                                                                                    |
|                                                                                                    |
|                                                                                                    |
|                                                                                                    |
|                                                                                                    |
|                                                                                                    |
| InstallShield                                                                                                    |
| InstallSheld < VgrigeInstalleren Annuleren                                                                                                    |
| Installsheld                                                                                                    |
| Installsheid                                                                                                    |
| Installsheld <a href="https://www.sciencemark.org">kitteremark.org</a> <a href="https://www.sciencemark.org">kitteremark.org</a> <a href="https://www.sciencemark.org">kitteremark.org</a> <a href="https://www.sciencemark.org">kitteremark.org</a> <a href="https://www.sciencemark.org">kitteremark.org</a> <a href="https://www.sciencemark.org">kitteremark.org</a> <a href="https://www.sciencemark.org">kitteremark.org</a> <a href="https://www.sciencemark.org">kitteremark.org</a> <a href="https://www.sciencemark.org">kitteremark.org</a> <a href="https://www.sciencemark.org">https://www.sciencemark.org</a> <a href="https://www.sciencemark.org">https://www.sciencemark.org</a> <a href="https://www.sciencemark.org">https://www.sciencemark.org</a> <a href="https://www.sciencemark.org">https://www.sciencemark.org</a> <a href="https://www.sciencemark.org">https://www.sciencemark.org</a> <a href="https://www.sciencemark.org">https://www.sciencemark.org</a> <a href="https://www.sciencemark.org">https://www.sciencemark.org</a> <a href="https://www.sciencemark.org">https://www.sciencemark.org</a> <a href="https://www.sciencemark.org">https://www.sciencemark.org</a> <a href="https://www.sciencemark.org">https://www.sciencemark.org</a> <a href="https://www.sciencemark.org">https://www.sciencemark.org</a> <a href="https://www.sciencemark.org">https://www.sciencemark.org</a> <a href="https://www.sciencemark.org">https://www.sciencemark.org</a> <a href="https://www.sciencemark.org">https://www.sciencemark.org</a> <a href="https://www.sciencemark.org">https://wwww.sciencemark.org</a> <a href="https://www.sciencemark.org">https://www.sciencemark.org</a> <a href="https://www.sciencemark.org"></a> https://www.sciencemark.org"/>https://www.sciencemark.org <a href="https://www.sciencemark.org"></a> https://www.sciencemark.org"/>https://www.sciencemark.org <a href="https://www.sciencemark.org"></a> https://www.sciencemark.org"/>https://www.sciencemark.org <a href="https://www.sciencemark.org"></a> https://wwww.sciencemark.org"/>https://www.scien |
| Installsheld < VgrigeinstallerenAnnuleren<br>I <sup>O</sup> SimonsVoss Locking, System Management Basic 3.1 (Dutch) - InstallShi<br>InstallShield Wizard voltooid                                                                                                    |
| InstallSheld <a href="https://www.stallSheld">ktyrige installeren Annuderen</a> ISimonsVoss Locking System Management Basic 3.1 (Dutch) - InstallShi           Image: InstallSheld Wizard voltooid           De InstallSheld Wizard heeft met succes SmorsVoss Locking                                                                                                    |
| InstallSheld <a href="https://www.stallSheld">k Vgrige Installeren Annuleren</a> SimonsVoss Locking System Management Basic 3.1 (Dutch) -: InstallShi  InstallSheld Wizard voltooid De InstallSheld Wizard heeft met succes SmorsVoss Locking System Management Basic 3.1 (Dutch) geinstallered, Kies voltooen on de wizard af te stuken.                                                                                                    |
| Installsheld                                                                                                    |
| Installsheld  Vgrige [nstalleren] Annuleren  SimonsVoss Locking System Management Basic 3.1 (Dutch) - InstallShi   InstallShield Wizard voltooid  De Installsheld Wizard heeft met succes SmorsVoss Locking System Management Basic 3.1 (Dutch) genitalleerd. Kies voltooen om de wizard af te sluten.                                                                                                    |
| InstallSheld<br>< Vgrigeinstalleren Annuderen  IS SimonsVoss Locking System Management Basic 3.1 (Dutch) - InstallShi   InstallSheld Wizard voltooid  De InstallSheld Wizard voltooid  De InstallSheld Wizard heeft met succes SmonsVoss Locking system Management Basic 3.1 (Dutch) geinstallered, Kies voltooien om de wizard af te sluten.                                                                                                    |
| InstallSheld  Vigige Installeren Annuderen  SimonsVoss Locking, System Management Basic 3.1 (Dutch) - InstallShi   InstallSheld Wizard voltooid  InstallSheld Wizard heeft met succes SmonsVoss Locking System Management Basic 3.1 (Dutch) genstallered. Kes Votoolen on de vezard of te suiten.                                                                                                    |
| InstallSheld  Vigige Installeren Annderen  SimonsVoss Locking System Management Basic 3.1 (Dutch) - InstallShi  TristallSheld Wizard voltooid  De InstallSheld Wizard heeft met succes SmonsVoss Locking System Management Basic 3.1 (Dutch) genzalered. Kes voltooen on de wizard af te sluten.                                                                                                    |
| InstallShed                                                                                                    |
| InstallSheld                                                                                                    |
| InstallSheld  Vigrige Installeren Annuderen  Vigrige Installeren Annuderen  SimonsVoss Locking System Management Basic 3.1 (Dutch) - InstallShi  InstallShield Wizard voltooid  InstallShield Wizard voltooid  De InstallShield Wizard basic 3.1 (Dutch) geindallered. Kies voltooien om de wizard af te sluten.                                                                                                    |
| InstallSHed                                                                                                    |

Lees de licentievoorwaarden en accepteer deze. Selecteer vervolgens Verder.

Voer de gebruikersinformatie in en selecteer vervolgens Verder.

Bevestig vervolgens met Verder.

Bevestig met Installeren.

Bevestig met Afsluiten om de installatie af te sluiten.

#### 5.1.2 INSTALLATIE CRYSTAL REPORTS BUGFIX

#### PROCEDURE

- Bij het plaatsen van de software-dvd wordt de inhoud in de browser weergegeven
- In het gedeelte Software vindt u de directe koppeling naar de set-up

Als alternatief kunt u de installatie ook direct starten [CDROM]:\ Software\ LSM3x\_BASIC\Crystal\_HotFix11\setup.exe

- Installatie starten
- Afzonderlijke stappen doorlopen

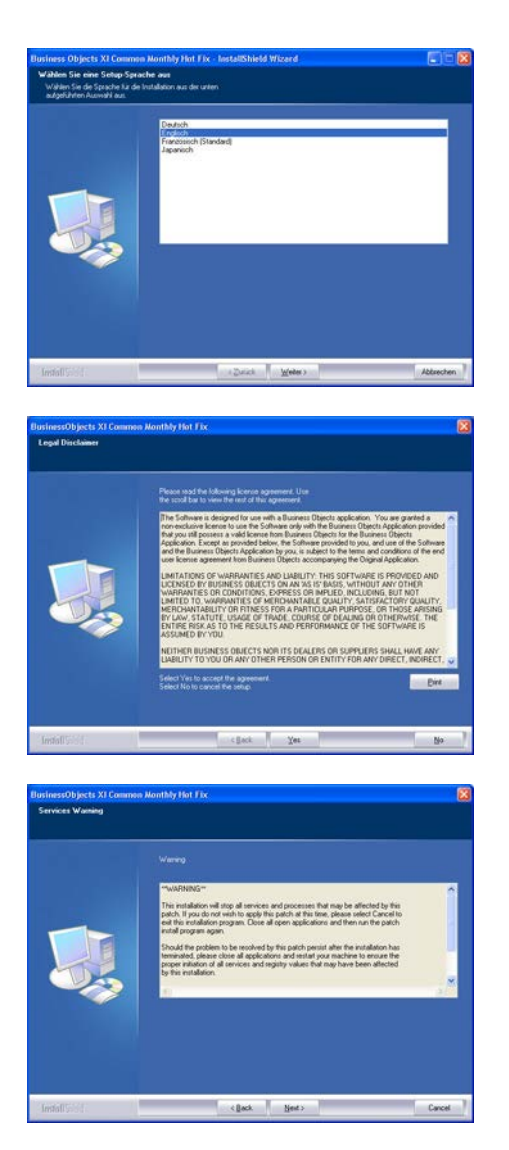

Bevestig met Verder, om de installatie te starten.

Lees de licentievoorwaarden en accepteer deze. Selecteer vervolgens Ja.

Selecteer vervolgens Verder.

# Pagina 11

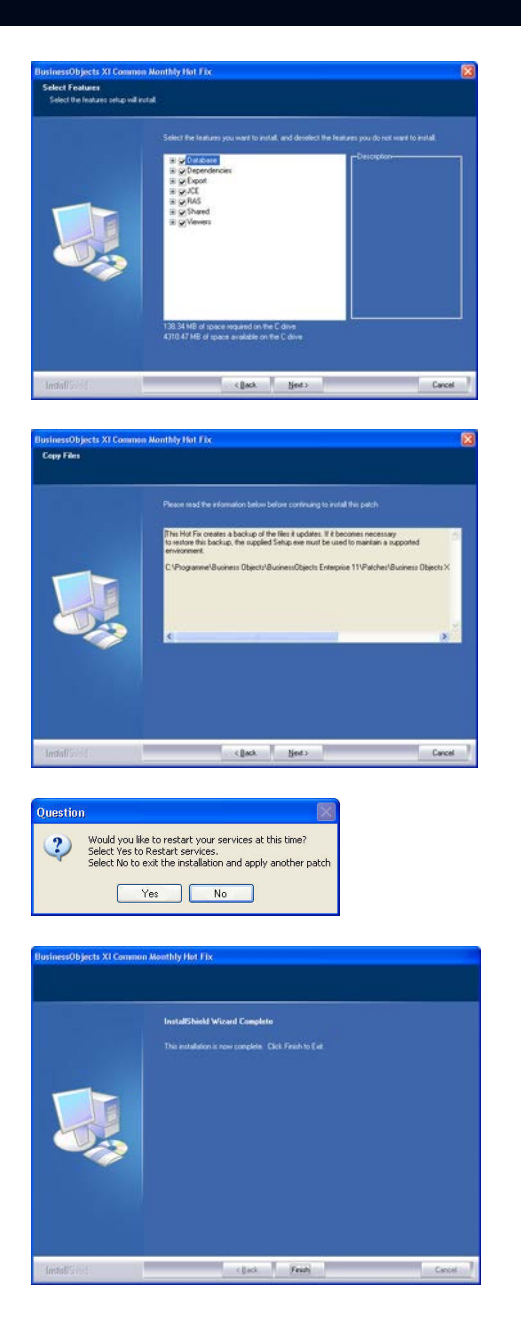

Bevestig de gehele installatie, selecteer vervolgens Verder.

Bevestig met Verder.

Bevestig met Ja om de installatie voort te zetten.

Bevestig met Afsluiten om de installatie af te sluiten.

## 5.2. LICENTIES EN REGISTRATIE

## PROCEDURE

- Start na de installatie de software
- Via het menupunt **C**Hulp **C**Registratie komt u bij het registratiedialoogvenster

# Pagina 12

OK.

Opslaan

CREpository TROPICANA.rg W509-XP1.rgo

viilnaam

vijltype :

LockSysMgr

Ja

opisaan als: 🛅 SimonsVoss

TROPICANA.rgo

tekstdocumenten (\*.rgo)

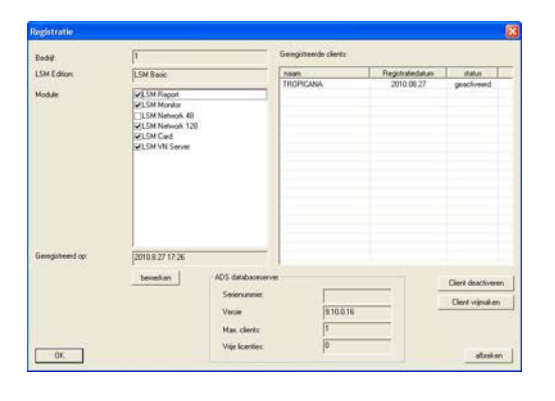

In dit venster krijgt u informatie over de huidige licentie. Met Bewerken gaat u naar het licentievenster.

Bij de eerste registratie moet u hier uw klantgegevens invoeren. Selecteer hier de aangeschafte versie en de eventuele modules. Maak door op Registratiecode aanmaken te klikken het bestand met de registratiegegevens aan.

Selecteer de opslaglocatie voor het registratiebestand.

Bevestig deze melding wanneer u een nieuwe registratiecode wilt aanmaken.

Stuur dit bestand met de naam van uw leverancier, afhankelijk van uw versie naar het volgende e-mailadres:

? ×

oplsaan

afbreken

- 🖛 🗈 🖶

-

afbreken

Een nieuwe registratiecode aanmaken?

Nee

#### LSM Basic Edition:

Vanaf LSM Business Edition: lsm-support@simons-voss.de

registration@simons-voss.de

U ontvangt van SimonsVoss een licentiebestand, waarmee u via Licentiebestand activeren de software vrijschakelt.

# Pagina 13

| 1 | Let op I<br>De laatste registratiepoging (gedaan op 2010.08.27 17:36) is niet geaccepteerd.<br>Als u een nieuwe registratie wilt uitvoeren, wordt de bevestiging voor de oude bestelling<br>niet meer geaccepteerd! |
|---|----------------------------------------------------------------------------------------------------|
|   | Weet u zeker dat u een nieuwe registratiecode wilt genereren?                                                                                                    |
|   | Ja Nee                                                                                                    |
|   |                                                                                                    |
|   |                                                                                                    |
|   |                                                                                                    |
|   |                                                                                                    |

ОК

Deze melding verschijnt wanneer u al een registratiecode hebt aangevraagd, die echter nog niet geactiveerd is.

Deze melding verschijnt wanneer u na het aanmaken van uw registratieaanvraag nog een aanvraag hebt aangemaakt, en nu een registratie voor de eerste aanvraag wilt invoeren.

## Pagina 14

#### 5.3. OVERNAME EN BACK-UP VAN BESTANDSGEGEVENS

#### 5.3.1 DATABASE OVERNEMEN (UIT VERSIE LSM 3.0)

Bij het inloggen op een database die uit versie 3.0 afkomstig is, wordt deze automatisch aan het nieuwe databaseschema aangepast en kan vervolgens met versie 3.1 gebruikt worden.

#### Opmerking

Het is dan niet meer mogelijk de database met een oudere versie te openen

#### 5.3.2 DATABASE IMPORTEREN (LDB)

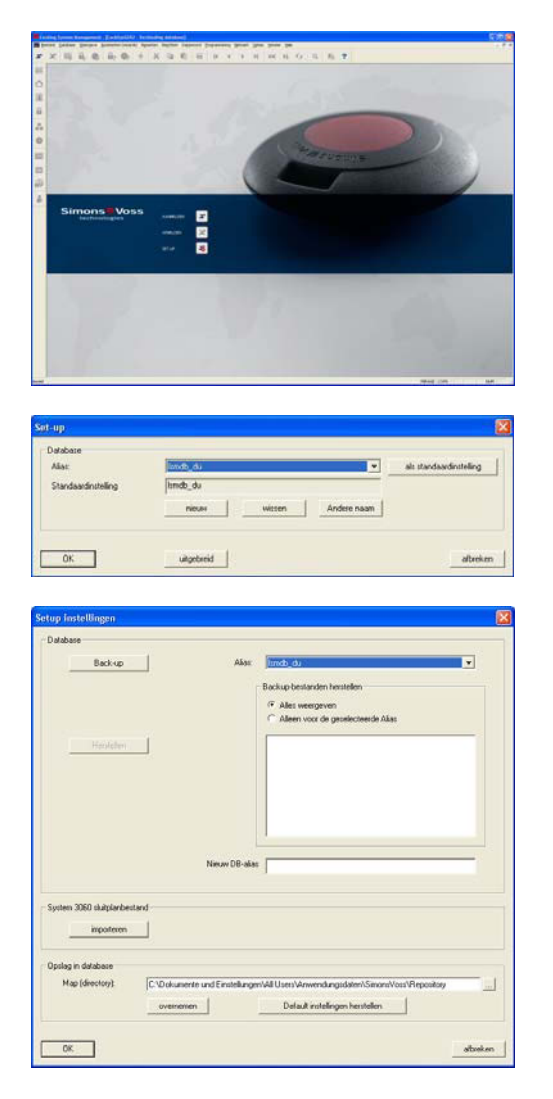

#### PROCEDURE

Start de software. Selecteer in het startvenster van het LSM Set-up om de databaseverbinding te configureren.

Selecteer Uitgebreid.

Selecteer Importeren.

# Pagina 15

| Alias 🕅                                                  |
|----------------------------------------------------------|
|                                                          |
| Nieuw alias                                              |
| OK I Maken                                               |
|                                                          |
|                                                          |
|                                                          |
| Zosken in: Simons & Voss                                 |
|                                                          |
|                                                          |
|                                                          |
|                                                          |
|                                                          |
| vijlnaam : naamloos Openen                               |
| vijltype : System 3060 sluitplanbestand (*.ls) 🗨afbreken |
|                                                          |
|                                                          |
| ingave wachtwoord                                        |
|                                                          |
| wachtwoord:                                              |
|                                                          |
|                                                          |
|                                                          |
|                                                          |
|                                                          |
| stutisystemenwachtwoord                                  |
| firmanaam                                                |
|                                                          |
| Wachtwoord: ******                                       |
| 0K                                                       |
|                                                          |
|                                                          |
|                                                          |
|                                                          |
| Import System 3060 sluitplan                             |

Voer een nieuwe alias voor de database in. Met de optie als standaardinstallatie overnemen wordt deze database als standaard ingesteld.

Selecteer de back-upkopie van uw LDB sluitplanbestand en bevestig dit met Openen.

Voer het bestandswachtwoord in.

Voer het wachtwoord voor het sluitsysteem in.

Selecteer hier de gewenste importvariant. Bevestig dit met Conversie starten. Afhankelijk van de beschikbare gegevens kan de selectie afwijken. Het is daarom de moeite waard te overwegen, het importeren eerst meerdere malen te testen en de import daarna met de relevante instellingen uit te voeren.

# Pagina 16

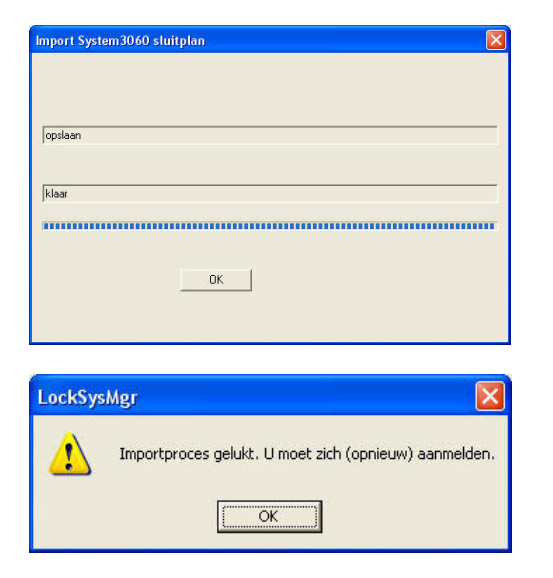

Nadat het converteren geslaagd is, bevestigt u met OK.

Bevestig met OK en meld uzelf bij de nieuwe database aan.

#### 5.3.3 DATABASE OPSLAAN EN HERSTELLEN (LSM BASIC)

## PROCEDURE

| D' DI GD'ETT                                                                                                    |                                                                                                    |                                                                                                    |      |
|----------------------------------------------------------------------------------------------------|----------------------------------------------------------------------------------------------------|----------------------------------------------------------------------------------------------------|------|
| Back-up                                                                                                    | Alas                                                                                                    | limda_du 💌                                                                                                    |      |
|                                                                                                    |                                                                                                    | Backup bestanden hestelen                                                                                                    |      |
|                                                                                                    |                                                                                                    | (7. Alet mercenner                                                                                                    |      |
|                                                                                                    |                                                                                                    | C Alleen voor de geselecteerde Akas                                                                                                    |      |
| and the second second se |                                                                                                    |                                                                                                    |      |
| Heckelen                                                                                                    |                                                                                                    |                                                                                                    |      |
|                                                                                                    |                                                                                                    |                                                                                                    |      |
|                                                                                                    |                                                                                                    |                                                                                                    |      |
|                                                                                                    |                                                                                                    |                                                                                                    |      |
|                                                                                                    |                                                                                                    |                                                                                                    |      |
|                                                                                                    |                                                                                                    | 1                                                                                                    |      |
|                                                                                                    |                                                                                                    |                                                                                                    |      |
|                                                                                                    | Nieuw DB-alia                                                                                                    | NI                                                                                                    |      |
|                                                                                                    |                                                                                                    |                                                                                                    |      |
|                                                                                                    |                                                                                                    |                                                                                                    |      |
| System 3060 stulplanbestand                                                                                                    |                                                                                                    |                                                                                                    |      |
| importeren                                                                                                    |                                                                                                    |                                                                                                    |      |
|                                                                                                    |                                                                                                    |                                                                                                    |      |
| Opslag in database                                                                                                    |                                                                                                    |                                                                                                    |      |
| Map (directory): CND ok                                                                                                    | umente und Einstellung                                                                                                    | m/All Uses/Anwendungsdaten/Sinons/Voss/Repository                                                                                                    | 1    |
|                                                                                                    |                                                                                                    | Distant Internal                                                                                                    | 1777 |
| E7733                                                                                                    | THE THE PARTY OF THE PARTY OF T | L'enaux insteangen nerstellen                                                                                                    |      |
| over                                                                                                    |                                                                                                    | and the second second sec |      |

Door het starten van de uitgebreide set-up met Uitgebreid, kunt u de lokale opslaglocatie van de database opgeven. Hier worden ook de back-ups opgeslagen. Met de knop Back-up maakt u een back-up, bestand terugzetten verloopt via Herstellen.

# 5.3.4 COMMNODE SERVER UPDATE

#### PROCEDURE

- Linker muisknop Windows-start-knop
- Menupunt Uitvoeren kiezen
- In het dialoogveld "Openen" de opdracht [CDROM]:\Software\LSM3x\_BUSINESS\[taal]\commnode\_setup\_3\_x\_xx.exe invoeren en bevestigen
- Volg de aanwijzingen op
- Nadat de installatie heeft plaatsgevonden moet ook nog het bestand "install\_CommNodeSvr.bat" uit de installatiemap C:\Programma's\SimonsVoss\CommNodeSvr\_3\_x worden uitgevoerd.
- In het dialoogveld "Openen" de opdracht services.msc invoeren en bevestigen
- De dienst "SimonsVoss CommNode Server" met de rechter muisknop aanklikken en op "Eigenschappen" klikken
- Controleren of de dienst "SimonsVoss CommNode Server" is gestart

#### **INSTALLATIE SOFTWARE**

- Bij het plaatsen van de software-dvd wordt de inhoud in de browser weergegeven
- In het gedeelte Software vindt u de directe koppeling naar de set-up

Als alternatief kunt u de installatie ook direct starten [CDROM]:\Software\ LSM3x\_BASIC\[taal]\commode\_setup\_3\_x\_xx.exe

- Installatie starten
- Afzonderlijke stappen doorlopen

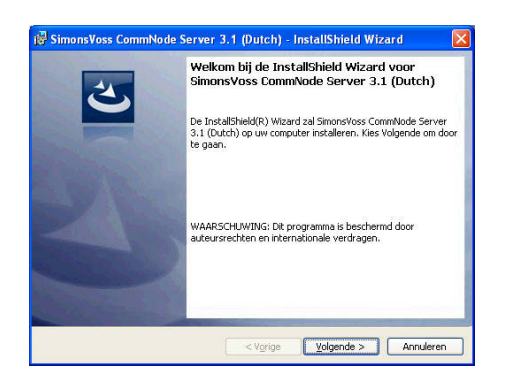

Bevestig met Verder om de installatie te starten.

# Pagina 18

| ter de understaande kondenversekond zogrukkig door.  FJEDERBUIKER-LICENTIECONTRACT (BULA) VOOR SinnensVorse FECENDIAGIES AG EN JUNGEN TELENDIAGUES AG en gelenchespersoon, in deze EULA BELANGRUIX A. U.B. AMDACHTIG LEZEH: Dit SinnensVorse Technologies da G Eindigebruiker-licentiecontract ('UEUA') is een rechendiageidig contract tussen in heterijeen ad en understaat is een rechendiageidig contract tussen in heterijeen ad en understaat ('UEUA') is een rechendiageidig contract tussen in heterijeen ad en understaat ('UEUA') is een rechendiageidig contract tussen in heterijeen ad en understaat ('UEUA') is een rechendiageidig contract tussen in heterijeen ad en understaat ('UEUA') is een rechendiageidig contract tussen in heterijeen ad en understaat ('UEUA') is een rechendiageidig contract tussen in heterijeen ad en understaat ('UEUA') is een rechendiageidig contract tussen in heterijeen ad en understaat ('UEUA') is een rechendiageidig contract tussen in heterijeen ad en understaat ('UEUA') is een rechendiageidig contract tussen in heterijeen ad en understaat ('UEUA') is een rechendiageidig contract tussen in heterijeen ad en understaat ('UEUA') is een rechendiageidig contract tussen in heterijeen ad en understaat ('UEUA') is een rechendiageidig contract tussen in heterijeen ad en understaat ('UEUA') is een rechendiageidig contract tussen in heterijeen ad en understaate in heterijeen ad adde.  Sononvisos Commission Server 3.1 (Dutch) - Installisheid Wizard ('UEUA') is een verschiftmine werent,'' is en en understaatee.  Sononvisos Commission Server 3.1 (Dutch) - Installisheid Wizard ('UEUA') is een verschiftmine werent,'' is en en understaatee.  Sononvisos Commission Server 3.1 (Dutch) - Installisheid Wizard ('UEUA') De versch generataatee.  Sononvisos Commission Server 3.1 (Dutch) - Installisheid Wizard ('UEUA') De versch generataatee de installatee tussen.  Rechendiageid generaties tussen in tusseen De versch generatee under de versch werent generatee.  Sononvisos Commission Server 3.1 (Dutch) - Installisheid Wizard ( | Licentieovereenkomst<br>Lees de onderstaande licentieovereenkor                                                                                                    |                                                                                                    |                                                                                                    |                                                                                            |   |
|----------------------------------------------------------------------------------------------------|----------------------------------------------------------------------------------------------------|----------------------------------------------------------------------------------------------------|----------------------------------------------------------------------------------------------------|--------------------------------------------------------------------------------------------|---|
| Filteric ENUTION:       EUROPERAUTION:       EUROPERAUTION:         Filteric ENUTION:       A. J. B. ANDRACHTIG:       EUROPERAUTION:         ENDERAUTION:       A. J. B. ANDRACHTIG:       EUROPERAUTION:         Enderated and anticipation of the enderation of the enderation of the                                                                                                    |                                                                                                    | nst zorgvuldig                                                                                                    | door.                                                                                                    | 12                                                                                         |   |
| BELANGRUJY: A. U.B. AMDACHTIG LEZER: Dit SimonsVoss<br>Technologies AS Eindigebruiker-licentiecontract (VEULA')<br>is een cerkengeldig contract tussen (hetzij een<br>natuulijke persoon of een gerechtspersoon, in dese EULA<br>vie geheten en SimonsVoss Technologies AS en geldt voor<br>het SimonsVoss Technologies AS en geldt voor<br>het SimonsVoss Technologies AS en geldt voor<br>het SimonsVoss Technologies AS en geldt voor<br>het SimonsVoss Technologies AS en geldt voor<br>het SimonsVoss Technologies AS en geldt voor<br>het SimonsVoss CommNode Server 3.1 (Dutch) - InstallShield Wizard<br>Cyggie gelden 2:<br>Voer uw gegerens h.<br>Gebruidersnaam:<br>User<br>Organisatie<br>Technologies AS en geldt<br>Cyggie gelden 2:<br>Noer uw gegerens h.<br>Gebruidersnaam:<br>User<br>Organisatie<br>Technologies AS en geldt<br>Cyggie gelden 2:<br>Noer uw gegerens h.<br>Gebruidersnaam:<br>User<br>Organisatie<br>Technologies Server 3.1 (Dutch) - InstallShield Wizard<br>Cyggie gelden 2:<br>Noer uw gegerens h.<br>Gebruidersnaam:<br>User<br>Organisatie<br>Technologies Server 3.1 (Dutch) - InstallShield Wizard<br>Cyggie gelden 2:<br>Noer uw gegerens h.<br>Gebruidersnaam:<br>User<br>Organisatie<br>Technologies CommNode Server 3.1 (Dutch) - InstallShield Wizard<br>Cyggie gelden 2:<br>Noer uw gegerens h.<br>Gebruidersnaam:<br>User<br>Organisatie<br>Technologies CommNode Server 3.1 (Dutch) - InstallShield Wizard<br>Cyggie gelden 2:<br>Noer uw gegerens h.<br>Gebruidersnaam:<br>Cyggie gelden as a stalleren.<br>Noer uw gegerens h.<br>Gebruidersnaam:<br>Cyggie gelden as a stalleren fer oor oor oor oor oor oor oor oor oor o                                                                                                    | EINDGEBRUIKER-LICENTIECONTE<br>Technologies AG(r) SOFTWARE                                                                                                    | ACT (EUL                                                                                                    | A) VOOR Sim                                                                                                    | nons∀oss                                                                                   |   |
| Since Since S            | BELANGRIJK! A.U.B. AANDACH<br>Technologies Ad Eindgebruik<br>is een rechtsgeldig contrad-<br>natuurlijke persoon of een<br>'u' geheten) en SimonsVoss<br>Het SimonsVoss Technologies<br>deze EULA bijgesloten is, ;<br>Debergede under de voorwaarden van d<br>Olkga akkord met de voorwaarden van                                                             | TIG LEZEN<br>ter-licen<br>st tussen<br>gerechts<br>Technolo<br>s AG soft<br>inclusief<br>eteriolo<br>a kentieovere<br>an de licentieo | : Dit Simon<br>tiecontract<br>u (hetzij<br>persoon, in<br>gies AG en<br>wareproduct<br>alle daarh<br>enkomst.<br>wereenkomst. | nsVoss<br>t ('EULA')<br>een<br>n deze EULA<br>geldt voor<br>t, waarbij<br>ojj<br>Afdrukker |   |
| SimonsYoss CommNode Server 3.1 (Dutch) - InstallShield Wizard  Getruikernaam: User  Ogganisate: SmonsYoss  SimonsYoss CommNode Server 3.1 (Dutch) - InstallShield Wizard  Type installatie Kes het gevenste type installatie.  Volged: Aenuderen  Aes het gevenste type installatie.  Volged: Aenuderen  Conderdelen selecteren de u wit installeren (Voor dt type installatie is neer vrije schijfrunte vereist.)  Conderdelen selecteren de u wit installeren De waard is gereed om met de installeren De waard is gereed om met de installeren De waard is gereed om met de installeren De waard is gereed om met de installeren Conderdelen selecteren de wijsgen. Kes Annuleren om de wizard af te sulten.  Verge installatie  Corge is u de installatie te beginnen.  Kes installeren om de installeren De waard is gereed om met de installeren Conderdelen selecteren de wijsgen. Kes Annuleren om de wizard af te sulten.                                                                                                    | installShield -                                                                                                    | < V <u>o</u> rige                                                                                                    | Volgende >                                                                                                    | Annulerer                                                                                  |   |
| SimonsVoss CommNode Server 3.1 (Dutch) - InstallShield Wizard Kiatgegevens in.  Sebruikergnaam: User Organisatie: SimonsVoss CommNode Server 3.1 (Dutch) - InstallShield Wizard Yge installatie Kies het gevenste type installatie.  Kies het gevenste type installatie.  Kies het gevenste type installatie.  Angepast De onderdelen selecteren die u wit installeren en oogeven waar deze worden genstallater (Vorgig Volgende > Annuleren  C Vigrig Volgende Server 3.1 (Dutch) - InstallShield Wizard  C Vigrig Volgende Server 3.1 (Dutch) - InstallShield Wizard  C Vigrig Used server 3.1 (Dutch) - InstallShield Wizard  C Vigrig Used server 3.1 (Dutch) - InstallShield Wizard  C Vigrig Used server 3.1 (Dutch) - InstallShield Wizard  C Vigrig Used server 3.1 (Dutch) - InstallShield Wizard  C Vigrig Used server 3.1 (Dutch) - InstallShield Wizard  C Vigrig Used server 3.1 (Dutch) - InstallShield Wizard  C Vigrig Used server 3.1 (Dutch) - InstallShield Wizard  C Vigrig Used server 3.1 (Dutch) - InstallShield Wizard  C Vigrig Used server 3.1 (Dutch) - InstallShield Wizard  C Vigrig Used server 3.1 (Dutch) - InstallShield Wizard  C Vigrig Used server 3.1 (Dutch) - InstallShield Wizard  C Vigrig Use  |                                                                                                    |                                                                                                    |                                                                                                    |                                                                                            |   |
| Klankgegevensi h.   Gebruikersmaan:   User   Organisadel:   JimonsYoos   SimonsYoos CommNode Server 3.1 (Dutch) - InstallShield Wizard   Vigrig:   Vagewenste type installate.   Kes het gewenste type installate.   Vorgig:   Angepast   De onderdelen selecteren die uwit installeren en opgeven waar deze worden genstallater.   Vorgig:   Vorgig:   Vorgig:   Vorgig:   Vorgig:   Vorgig:   Magepast   De onderdelen selecteren die uwit installeren en opgeven waar deze worden genstallate is bestelleren.   Vorgig:   Vorgig:   Vorgig:   Vorgig:   Vorgig:   Magepast   De onderdelen selecteren die uwit installeren en opgeven waar deze worden genstalleren   Vorgig:   Vorgig:   Vorgig:   Vorgig:   SimonsYoss CommNode Server 3.1 (Dutch) - InstallShield Wizard   Vorgig:   Kes Installeren   De wizard is gereed on met de installeren   De wizard is gereed on met de installeren   Kes Vorige als u de installate epties wit bekijken of wijzgen. Kes Annuleren on de wizard   it e sultate.                                                                                                    | 🖁 SimonsVoss CommNode Server 3.                                                                                                    | 1 (Dutch) -                                                                                                    | InstallShield                                                                                                    | Wizard                                                                                     | × |
| Gebruikersnam:   User   Organisatie:   SimonsVoss      SimonsVoss CommNode Server 3.1 (Dutch) - InstallShield Wizard   Ype installatie   Kes het gevenste type installatie.   Vollgdig   Angepast   Onderdelen selecteren die u wit installeren (voor dit type installatie is meer vrije schäfrunte vereist.)   Canderdelen selecteren die u wit installeren on opgeven waar dieze worden geinstalletie te beginnen.   Kes Installatie   Vollgdig   De onderdelen selecteren die u wit installeren on opgeven waar dieze worden geinstalletie te beginnen.   Kes Installetie   Vollgdig   De waard is gereed om met de installeren   De waard is gereed om met de installeren   De waard is gereed om met de installeren   De waard is die installete-opties wit bekijken of wijzgen. Kies Annuleren om de wizard af te sulten.   Kes Vorige as u de installatie opties wit bekijken of wijzgen. Kies Annuleren om de wizard af te sulten. Installatie-opties wit bekijken of wijzgen. Kies Annuleren om de wizard af te sulten. Installatie Installatie Insta                                                                                                    | Klantgegevens<br>Voer uw gegevens in.                                                                                                    |                                                                                                    |                                                                                                    | 12                                                                                         | > |
| Organisatie:         SimonsVoss         SimonsVoss CommNode Server 3.1 (Dutch) - InstallShield Wizard         Ype installate         Kes het gewenste type installatie.         Vielder         Ale grog anom-onderdelen installeren. (Voor dit type installatie is<br>meer vrije schäftnute vereist.)         Anagenast         De onderdelen selecteren die u wit installeren en opgeven waar<br>deze worden genetalezed. Anderender voor ervaren gebruiders.         InstallShield         Viergig       Valgende >         Anagenast         SimonsVoss CommNode Server 3.1 (Dutch) - InstallShield Wizard         Viergig       Valgende >         Anagenast         SimonsVoss CommNode Server 3.1 (Dutch) - InstallShield Wizard         Viergig       Valgende >         Anagenast         SimonsVoss CommNode Server 3.1 (Dutch) - InstallShield Wizard         Viergig       Valgende >         Netwichted          Viergig       Valgende >         SimonsVoss CommNode Server 3.1 (Dutch) - InstallShield Wizard          Kes krige als u de installatie te beginnen.          De witard is gereed om met de installatie te beginnen.          Kes Volge als u de installatie opties wit bekt/jen of wijzgen. Kies Annuleren om de wizard         af te sluizen.                                                                                                    | Gebruikersnaam:<br> User                                                                                                    |                                                                                                    |                                                                                                    |                                                                                            |   |
| SimonsVoss  SimonsVoss CommNode Server 3.1 (Dutch) - InstallShield Wizard  Yee installatie  Kes het gewenste type installate.  Verse het gewenste type installate.  Verse het gewenste type installate.  Verse het gewenste type installate.  Verse het gewenste type installate.  Verse het gewenste type installate.  Verse het gewenste type installate.  Verse het gewenste type installate.  Verse het gewenste type installate.  Verse het gewenste type installate.  Verse het gewenste type installate.  Verse het gewenste type installate.  Verse verse het gewenste type installate.  Verse het gewenste type installate.  Verse verse het gewenste type installate.  Verse het gewenste type installate.  Verse verse het gewenste type installate.  Verse verse het gewenste type installate.  Verse het gewenste type installate.  Verse het gewenste type installate.  Verse het gewenste type installate.  Verse het gewenste type installate.  Verse het gewenste type installate.  Verse het gewenste type installate.  Verse het gewenste type installate te beginnen.  Kes hot gereed on met de installate te beginnen.  Kes vorige as u de installate opties wit bekijken of wijzigen. Kies Annuleren om de weard af te sluten.  Verse Verse verse in geneed on met de installate en diversitier of wijzigen. Kies Annuleren on de weard af te sluten.                                                                                                    | Organisatie:                                                                                                    |                                                                                                    |                                                                                                    |                                                                                            |   |
| SimonsVoss CommNode Server 3.1 (Dutch) - InstallShield Wizard SimonsVoss CommNode Server 3.1 (Dutch) - InstallShield Wizard Sies het gewendse type installate. Sies het gewendse type installate. Sies het gewendse type installate type installet. Sies het gewendse type installate type installate. Sies het gewendse type installate to beginen. Sies het gewendse type installate optes wit bekigen of wijzgen. Kies Annuleren om de weard at te sulten. Sies vorige as u de installatie optes wit bekigen of wijzgen. Kies Annuleren om de weard at te sulten. Sies vorige as u de installatie optes wit bekigen of wijzgen. Kies Annuleren om de weard at te sulten. Sies vorige as u de installatie optes wit bekigen of wijzgen. Kies Annuleren om de weard at te sulten. Sies het gewende sulten sulten sulten sulten sulten sulten sulten sulten sulten sulten sulten sulten sulten sulten sulten sulten sulten sulten sulten sulten sulten sulten sulten sulten sulten sulten sulten sulten sulten sulten sulten sulten sulten sulten sulten sulten sulten sulten sulten sulten sulten sulten  | SimonsVoss                                                                                                    |                                                                                                    |                                                                                                    |                                                                                            |   |
| SimonsYoss CommNode Server 3.1 (Durch) - InstallShield Wizard       Image: CommNode Server 3.1 (Durch) - InstallShield Wizard         Type installatie       Image: CommNode Server 3.1 (Durch) - InstallShield Wizard       Image: CommNode Server 3.1 (Durch) - InstallShield Wizard         Image: CommNode Server 3.1 (Durch) - InstallShield Wizard       Image: CommNode Server 3.1 (Durch) - InstallShield Wizard       Image: CommNode Server 3.1 (Durch) - InstallShield Wizard         Image: CommNode Server 3.1 (Durch) - InstallShield Wizard       Image: CommNode Server 3.1 (Durch) - InstallShield Wizard       Image: CommNode Server 3.1 (Durch) - InstallShield Wizard         SinonsYoss CommNode Server 3.1 (Durch) - InstallShield Wizard       Image: CommNode Server 3.1 (Durch) - InstallShield Wizard       Image: CommNode Server 3.1 (Durch) - InstallShield Wizard       I                                                                                                    |                                                                                                    |                                                                                                    |                                                                                                    |                                                                                            |   |
| Image: SimonsYoss CommNode Server 3.1 (Distch) - InstallShield Wizard         SimonsYoss CommNode Server 3.1 (Distch) - InstallShield Wizard         Image: SimonsYoss CommNode Server 3.1 (Distch)         Image: SimonsYoss CommNode Server 3.1 (Distch)         Image: SimonsYoss CommNode Serve                                                                                                    | nstallShield                                                                                                    |                                                                                                    | 1                                                                                                    |                                                                                            | _ |
| SimonsYors CommNode Server 3.1 (Dutch) - InstallShield Wizard  Tyce installatie  Kes het gewenste type installatie.  Kes het gewenste type installatie.  Vergeige  Appropriate verges.  Angepast  Conderdalen selectreren de u wik installeren en opgiven waar deze worden genstalleren.  Vorgeige  Conderdalen selectreren de u wik installeren en opgiven waar deze worden genstalleren  De waard is gereed om met de installeren  De waard is gereed om met de installeren  De waard is gereed om met de installete te beginen.  Kes Installeren om de installatie opties witt bekigen of wipigen. Kes Annuleren om de waard af te sluten.  Vergeige Zugrige Zugrige Annuleren om de waard                                                                                                    | Ļ                                                                                                    | < V <u>o</u> rige                                                                                                    | <u>Volgende</u> >                                                                                                    | Annulerer                                                                                  |   |
| SimonsVoss CommNode Server 3.1 (Dutch) - InstallShield Wizard  Type installatie  Kes het gewenste type installatie.  Vales het gewenste type installatie.  Angepast  A programma-onderdelen installeren. (Voor dt type installatie is meer vrije schijfrunte vereist.)  Angepast  C Angepast  C Ygrige  C Angepast  C Angepast  C Ygrige  C Angepast  C Angepast  C Ygrige  C Angepast  C Ygrige  C Angepast  C Ygrige  C Angepast  C Ygrige  C Angepast  C Ygrige  C Ygrige  C Angepast  C Ygrige  C Ygrige  C Ygrige  C Ygrige  C Ygrige  C Ygrige  C Ygrige  C Ygrige  C Ygrige  C Ygrige  C Ygrige  C Ygrige  C Ygrige  C Ygrige  C Ygrige  C Ygrige  C Ygrige C Ygrige C Ygrige C  | 7                                                                                                    |                                                                                                    |                                                                                                    |                                                                                            |   |
| Kiss het gewende type installate.         Kiss het gewende type installate.         Villedig         Image: State of the second of the second of                                                                                                    | SimonsVoss CommNode Server 3.                                                                                                    | 1 (Dutch) -                                                                                                    | InstallShield                                                                                                    | Wizard                                                                                     | × |
| Kies het gewenste type installatie.           Vollection         Me programme-onderdelen installeren. (Voor dit type installatie is meer wije schijfrunte vereist.)         Angepast         Do onderdelen selectren die u wit installeren en opgeven waar deze worden genstalleerd. Aanbevolen voor ervaren gebruikers.         Installsheid         Stimons Voos CommNode Server 3.1 (Dutch) - InstallShield Wizard         De weard is gereed om met de installeren         De weard is gereed om met de installeren         De weard is gereed om met de installeren         Kes Installeren om de installete e beginnen.         Kes Installeren om de installete e beginnen.         Kes Installeren om de installete e starten.         Kes Installeren om de installete exterten.         Kes krouge de u de notallatie opties wit bekijken of wijzgen. Kies Annuleren om de weard af te sluten.                                                                                                    | Kies het gewenste type installatie.                                                                                                    |                                                                                                    |                                                                                                    |                                                                                            |   |
| Voitedia     Ale programma-onderdelen installeren. (Voor dit type installatie is     Augepast     De onderdelen selecteren die u wit installeren en opgeven waar     deze worden gehstalleerd. Aanbevolen voor ervaren gebruikers.      StimonsVoos CommNode Server 3.1 (Durch) - InstallShield Witzard     Vorgrage     SimonsVoos CommNode Server 3.1 (Durch) - InstallShield Witzard     De weard is gereed om met de installeren De weard is gereed om met de installeren De weard is gereed om met de installeren Keis Installeren om de installeite starten.  Keis Installeren om de installeite-opties wit bekijken of wijzgen. Kies Annuleren om de weard af te sluten.                                                                                                    | Kies het gewenste type installatie.                                                                                                    |                                                                                                    |                                                                                                    |                                                                                            |   |
| Auggepast De onderdelen selecteren die u wit installeren en opgeven waar deze worden genstalleerd. Aanbevolen voor ervaren gebruikers.  RealSheld Verge Volgende Annuderen SimonsVoss CommNode Server 3.1 (Dutch) - InstallShield Wizard Ceread om het programma te installeren De wizard is gereed om met de installatie te bejinen. Keis Installeren om de installatie opties wit bekijken of wijzigen. Kies Annuleren om de wizard af te sluten.  RealSheld Verge Verge Annuderen                                                                                                    | Volledig     Alle programma-onderdel     meer vrije schijfruimte ve                                                                                                    | en installeren.<br>reist.)                                                                                                    | (Voor dit type ins                                                                                                    | stallatie is                                                                               |   |
| IstallSheld Volgende > Annuleren<br>SimonsVoss CommNode Server 3.1 (Dutch) - InstallShield Wizard<br>Ceread om het programma te installeren<br>De weard is gereed om met de installatie te beginnen.<br>Kies Installeren om de installatie te starten.<br>Kies Installeren om de installatie opties wilt bekijken of wijzgen. Kies Annuleren om de weard<br>af te sluten.<br>Volge de ude installatie-opties wilt bekijken of wijzgen. Kies Annuleren om de weard<br>af te sluten.                                                                                                    |                                                                                                    | n die u wilt inst                                                                                                    | alleren en opgeve                                                                                                    | en waar                                                                                    |   |
| < Ygrige                                                                                                    | De onderdelen selecterer<br>deze worden geinstalleer                                                                                                    |                                                                                                    | voor ervaren ge                                                                                                    | bruikers.                                                                                  |   |
| SimonsVoss CommNode Server 3.1 (Dutch) - InstallShield Wizard Cereed om het programma te installeren De wærd is gereed om met de installete te beginnen. Kies Installeren om de installatie te starten. Kies Vorge & u de installatie opties wit bekijken of wijzigen. Kies Annuleren om de wærd af te sluten.                                                                                                    | De onderdelen selecterer<br>deze worden geinstalleer                                                                                                    | d. Handevoler                                                                                                    | voor ervaren ge                                                                                                    | uruners.                                                                                   |   |
| SimonsYoss CommNode Server 3.1 (Dutch) - InstallShield Wizard Gereed on het programma te installeren De wizard is gereed on met de installeite te beginnen. Kies Installeren om de installatie te starten. Kies Vorige als u de installatie epties wilt bekyken of wijzgen. Kies Annuleren om de wizard af te sluiten. Vizalishield Vizalishield Vizage Installeren Annuleren Annuleren                                                                                                    | De onderdelen selecterer<br>deze worden geinstalleer                                                                                                    | < V <u>o</u> rige                                                                                                    | voor ervaren ge                                                                                                    | Annulerer                                                                                  |   |
| Generation met programma te installeren         De waard is geneed om met de installate te beginnen.         Kes Installeren om de installate es starten.         Res Vorige als u de installate-opties wit bekijken of wijzigen. Kies Annuleren om de witzard af te sluten.         Installsteinen         Versitäristeinen         Versitäristeinen         Versitäristeinen         Versitäristeinen         Versitäristeinen         Versitäristeinen         Annuleren         Versitäristeinen         Annuleren                                                                                                    | nstallSheld                                                                                                    | < V <u>o</u> rige                                                                                                    | voor ervaren ge                                                                                                    | Annulerer                                                                                  |   |
| Kies Installeren om de installatie te starten.<br>Kies Vorige als u de installatie-opties wit bekijken of wijzigen. Kies Annuleren om de wizard<br>af te sluiten.                                                                                                    | Install2held                                                                                                    | < V <u>o</u> rige                                                                                                    | voor ervaren ge <u>v</u> olgende > InstallShield                                                                              | Annulerer<br>Wizard                                                                        |   |
| rstalfsheld (Vgrige Installeren Annuleren                                                                                                    | Adjuepast     De onderdelen selecterer     deze worden genetaleer      staf3held      SimonsYoss CommNode Server 3,      Gereed om het programma te installe      De witzerd is gereed om met de installete                                                                                                    | < Ygrige<br>(Dutch) -<br>eren<br>te beginnen.                                                                                         | voor ervaren ge                                                                                                    | Mizerd                                                                                     |   |
| nstallSheld                                                                                                    | Condendation selectorer     deze worden genetatier                                                                                                    | < Vgrige<br>1 (Dutch) -<br>aren<br>te beginnen.<br>n.<br>sekijken of wijz                                                             | voor ervaren ge<br><u>Volgende &gt;</u><br>InstallShield                                                                      | Mizard<br>ren om de wizard                                                                 |   |
|                                                                                                    | Antreprese     De anderdelen selecterer     deze worden geinstalleer      deze worden geinstalleer      Simons Yoss CommNode Server 3.      Gereed om het programma te install      De weard is gereed om met de installatie te starte      Kies Installeren om de installatie te starte      Kies vorige als u de installatie copties with     af te slutten. | < Vgrige<br>1 (Dutch) -<br>eren<br>te beginnen.<br>n.<br><br>kitjien of wijz                                                          | voor ervaren ge                                                                                                    | Annulerer                                                                                  |   |

Lees de licentievoorwaarden en accepteer deze. Selecteer vervolgens Verder.

Voer de gebruikersinformatie in en selecteer vervolgens Verder.

Bevestig vervolgens met Verder.

Bevestig met Installeren.

# Pagina 19

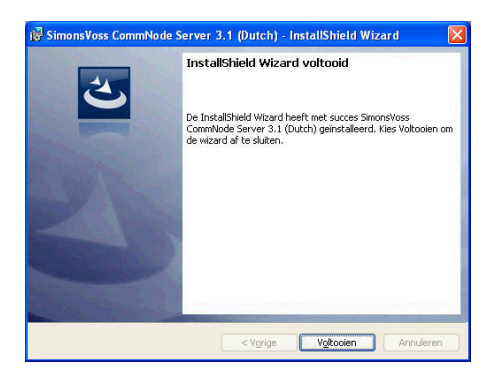

Bevestig met Afsluiten om de installatie af te sluiten.

# 5.3.5 DIENSTEN OPNIEUW STARTEN

#### PROCEDURE

- START ⊃ SYSTEEMBESTURING ⊃ BEHEER ⊃ DIENSTEN
  - Start de dienst "SimonsVoss CommNode Server"

## Pagina 20

# 2.0 SERVICE EN SUPPORT

#### PRODUCTONDERSTEUNING

#### BIJ VRAGEN OVER DE PRODUCTEN VAN SIMONSVOSS TECHNOLOGIES AG KAN DE KLANT CONTACT OPNEMEN MET DE AFDELING 'ALGEMENE SUPPORT':

Telefoon +49 (0) 1805 78 3060

De product-hotline biedt geen support voor het softwareprogramma LSM Business.

Software ondersteuning

Support 'Standaard'

Klanten die tegen betaling het supportniveau 'standaard' hebben afgesloten, kunnen ook gebruik maken van de volgende ondersteuning:

E-mail lsm-support@simons-voss.de Telefoon +49 (0) 1805 57 3060

Support 'Premium'

Klanten die tegen betaling het supportniveau 'premium' hebben afgesloten, kunnen ook gebruik maken van de volgende ondersteuning:

E-mail lsm-support@simons-voss.de Telefoon +49 (0) 1805 57 3060

Online supporttool Kort bellen naar de LSM hotline LSM starten ⊃ hulp ⊃ SimonsVoss Online Support

# Pagina 21

# 3.0 VERKLARENDE WOORDENLIJST

Deze lijst maakt geen aanspraak op volledigheid.

# С

# Checkbox

Selectiemogelijkheid voor een eigenschap in een dialoogvenster

## D

## Database ondersteund

Softwareprogramma dat gegevens (data) in een vooraf bepaalde structuur (de databank of database) opslaat. De database van de sluitsystemen bevat het sluitplan en de sluitsystemen.

## Deur

Bij het item 'deur' kan extra informatie worden opgeslagen. Onder dit item worden ook de sluitingen beheerd.

# Е

## Exporteren

Bij het exporteren worden de geselecteerde gegevens van het sluitplan naar de pocket-pc (vaak een PDA) overgedragen

## F

# Vrije dag

Nationale feestdag of een door het bedrijf bepaalde vrije dag of periode van een aantal op elkaar volgende dagen.

## Vrije dagenlijst

De lijst met vrije dagen bestaat uit een aantal geselecteerde feest- of vrije dagen. De lijst wordt in de tijdzoneplannen gebruikt.

## Filter

Een filter beperkt het aantal gegevens dat in een venster wordt weergegeven. Dat gebeurt op grond van de eigenschappen die geselecteerd worden

## G

## Gebeurtenis

Een gebeurtenis is een wijziging van de status die via het netwerk aan het LSM gemeld wordt.

#### Geldigheidsperiode

De geldigheidsperiode is de periode waarin de transponder functioneert. Buiten deze periode is de transponder gedeactiveerd.

#### Groepenbevoegdheid

Met groepenbevoegdheden kunnen meer transponders voor verscheidene sluitingen tegelijk een bevoegdheid krijgen.

# Pagina 22

## GUI

(Graphical User Interface) grafisch programmavenster voor de bediening van het softwareprogramma.

# Η

## Handheld

Een handheld / pocket-pc is een kleine computer (bijv. PDA) die voor het mobiel programmeren gebruikt kan worden.

#### Hiërarchie

Hiërarchie is een systeem van elementen met een onderlinge rangorde (hogere en lagere niveaus).

#### L

#### Importeren

Bij het importeren worden de geëxporteerde sluitingen na de bewerking weer naar het sluitsysteem geëxporteerd

#### L

## LON

LON is een bekabeld communicatiesysteem voor de automatisering van gebouwen. De componenten van SimonsVoss kunnen ook in het netwerk van de op deze standaard gebaseerde technieken en producten worden aangesloten en daarmee online communiceren

#### LSM Mobile

Een softwareprogramma voor de handheld / pocket-pc waarmee het sluitsysteem mobiel geprogram-meerd en beheerd kan worden.

## Μ

## Matrix

De matrix is het grafische overzicht van de bevoegdheden in het LSM.

# Ν

## Netwerk

Met het netwerk van SimonsVoss kunnen de sluitingen zonder programmeerapparaat direct worden aangesproken.

#### Netwerkadres

Via het netwerkadres kan iedere LockNode zonder problemen worden herkend. Deze wordt bij de deur gemonteerd en in het softwareprogramma aan deze deur toegewezen.

#### Noodopening

Procedure om een sluiting zonder bevoegde transponder te openen. De noodopening is met wachtwoorden beveiligd.

## 0

## **OMRON-modus**

Alle productvarianten kunnen in de OMRON-modus functioneren. Wilt u dat het Smart Relais de transponderdata aan een extern systeem doorgeeft en er bij een vrijschakeling door het externe systeem vanaf het Smart Relais op afstand een openingscommando wordt verstuurd, dan moet u deze optie zowel bij het Smart Relais als bij de cilinder aanvinken. Let op: Als u deze configuratie kiest, kan de cilinder niet meer met een transponder worden geopend! Lees het handboek "Smart Relais" voor meer gedetailleerde informatie.

#### **Overlay-modus**

In de overlay-modus worden voor een aangemaakte transponder steeds 8 transponder-ID's gereser-veerd en in de bevoegde sluitingen opgeslagen. Bij verlies van de eerste transponder wordt de transponder-ID in het softwareprogramma gedeactiveerd en krijgt de nieuwe transponder de volgende transponder-ID uit de reservevoorraad met TID's. Als de transponder bij een sluiting wordt gebruikt, herkent het systeem dat het om een van de zeven gereserveerde T-ID's gaat en wordt de oorspronkelijke transponder-ID gedeactiveerd.

#### Ρ

#### Persoon

Bij het item 'Persoon' kan extra informatie over de betreffende gebruiker worden opgeslagen.

## Pocket-pc

Een handheld / pocket-pc is een kleine computer (bijv. PDA) die voor het mobiel programmeren van sluitingen gebruikt kan worden.

#### Programmeerbehoefte

Programmeerbehoefte ontstaat als er een verschil bestaat tussen de werkelijke en de gewenste status. Dat kan ontstaan door een wijziging in de toegangsbevoegdheden of de configuraties.

## R

## Revisieveilig

Een protocol geldt als revisieveilig als de informatie over de wijzigingen in een systeem in de database weer teruggevonden kunnen worden, traceerbaar zijn, niet veranderd kunnen worden en fraudebestendig gearchiveerd worden.

## S

## Schrijfbevoegdheid

De schrijfbevoegdheid is het recht om wijzigingen te mogen invoeren. Voor bepaalde rollen in het gebruikersbeheer van het LSM is een schrijfbevoegdheid vereist. Dat is bijvoorbeeld het geval voor het mogen uitvoeren van bepaalde handelingen (zoals het gebruiken van een handheld en het beheren of configureren van het netwerk).

#### Sector

Een sector is de samenvoeging van meerdere deuren.

# Pagina 24

#### Sluiting

Met het begrip 'sluiting' worden de producten van SimonsVoss samengevat die de analyse van een bevoegdheid uitvoeren en het openen van de toegangen mogelijk maken.

#### Sluitplan

Het sluitplan omvat alle bevoegd-heden en systeeminformatie alsmede het gebruikersbeheer. Een sluitplan kan verscheidene sluitsystemen omvatten

#### Sluitsysteem

Het sluitsysteem is bedoeld om de aangemaakte (geconfigureerde) transponders en deuren te structureren en de toegangsbevoegdheden te beheren.

#### Т

# Takenlijst

Lijst met taken die in het systeem zijn opgenomen

#### Terugzetten

Bij het terugzetten (reset) worden de gegevens van een object verwijderd. In het softwareprogramma wordt tegelijkertijd ook de werkelijke status op "niet-geprogrammeerd" gezet.

#### Tijdgroep

Een transponder kan aan een tijdgroep worden toegewezen en met behulp van een tijdzoneplan kan daarmee een beperkte toegang worden gerealiseerd.

#### Tijdgroepnaam

Tijdgroepnaam is de vooraf ingevoerde tijdgroepnaam, waaraan het tijdgroepnummer van een transponder werd toegewezen

#### Tijdgroepnummer

Het tijdgroepnummer van een transponder kan individueel worden ingesteld en wordt door de beheerder bepaald. Aan de hand van deze groep wordt de transponder in een tijdschemaplan toegelaten of afgewezen.

#### Tijdzone

Tijdzones zijn bereiken die alleen door bepaalde Transpondergroepen op bepaalde tijden betreden mogen worden.

#### Tijdzoneplan

Een tijdzoneplan is een object waarmee sluitingen en transponders met insteltijden kunnen worden aangestuurd. Hierin kunnen ook de vrije dagenlijsten worden opgenomen.

#### Toegangslijsten

De gegevens van de transponders wor-den opgeslagen in de sluitingen met TCfunctie (toegangsfunctie). Let erop dat u bij het gebruik van deze gegevens steeds de geldende wettelijke arbeidsvoorschriften en de voorschriften voor de gegevensbescherming moet naleven.

#### Transponder

De transponder is de "elektronische sleutel" in het systeem 3060.

# Pagina 25

#### Transpondergroep

De transpondergroep is een samenvoeging van diverse transponders om groepenbevoegdheden te kunnen beheren.

## V

## Voorraad

Een voorraad is het aantal G1 transponder-ID's dat zich in de geselecteerde transpondergroep bevindt.

#### W

#### Waarschuwingen

Waarschuwingen kunnen voor het direct weergeven van bepaalde statussen worden gebruikt.

#### Wachtwoord

De veiligheid en betrouwbaarheid van wachtwoorden is afhankelijk van de complexiteit en lengte van het wachtwoord. In het systeem worden op verscheidene plaatsen wachtwoorden voor de beveiliging van het sluitsysteem gebruikt

#### WaveNet

WaveNet is een zeer flexibel netwerk van SimonsVoss dat in een kabelnetwerk als een radiografisch netwerk gebruikt kan worden.

# Ζ

## Zoeken

Met de zoekfunctie kan heel precies een bepaald object van de sluit-systemen of de database worden gevonden